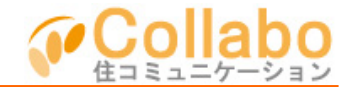

| Collebo                           | *-A #ARR                              |            |        |               |                   | 39##608106# 0779F   |  |  |
|-----------------------------------|---------------------------------------|------------|--------|---------------|-------------------|---------------------|--|--|
| ▲▲ コラボパークマンション<br>▲20 SHE BEN 25. |                                       |            |        |               |                   | <b>.</b> 🧕          |  |  |
| ABATRAN<br>Ma                     | - 1000-<br>-                          | 8158       |        | annonen<br>22 | 909               | 24128/05            |  |  |
| RECORD                            | - 797-9<br><b>2</b>                   | -          | - 0290 | 2011000<br>CA |                   |                     |  |  |
|                                   | 89.8                                  |            |        |               |                   |                     |  |  |
| C EXAMEL                          | 大陸大陸語に入って                             | ***        |        |               |                   |                     |  |  |
| IBrikra 🔾                         | とうしゃころ 4 んジッキング デモご 利用のたち 単常な 一二二、日生ち |            |        |               | 12                | 5-451-3092892       |  |  |
| Confine)                          | Striken HERT                          |            |        |               | 28/21-12          | 20-22 W 184         |  |  |
| CORRECT                           | STATISTICS AND ADDRESS STATISTICS     |            |        |               |                   | TT CALL AND         |  |  |
| D2.RMEL                           | and the second                        | 2.9-H309.0 | T BOOM |               | 。義                | 事 録                 |  |  |
|                                   |                                       |            |        | C Lotint      | **1.81            | N. NORANA           |  |  |
| 2. 2989                           | 理会社さんへのお                              | lošit      |        |               | 申請書               | 售・届出書<br>395.5+2.0* |  |  |
| O ENRICE                          | □2x二ジャ(副時) 進手会 次(#200)                |            |        |               | 407FF4E8/3 - 60FU |                     |  |  |
| O BARINGI                         | 1/15/2000123                          | A FE 住民 活動 |        |               | 10.00             | 15-12.7 Million     |  |  |
| EstRag O                          | 5+ 33002/8, (1)S                      | 大用         |        |               |                   |                     |  |  |
| C Exification                     | 2.800 to 10 10 10                     | 18         |        |               |                   |                     |  |  |

①「共有ファイル」を選択。

| -               | 1 ANO 4- | A 1010   | (f) manne     | Taxases | CT | 1 20 C 20 |
|-----------------|----------|----------|---------------|---------|----|-----------|
| 🕎 882746        | S 220-2  | <b>2</b> | <b>6</b> 0000 |         |    |           |
|                 |          |          | 共有ファイル        |         | ,  | SANS HIS  |
| <b>国フォルダ作成</b>  |          | 32248    | - 忠禄          |         |    |           |
| 0 Q 882x42      | 0.00000  | - B      |               |         |    |           |
| - <b>1918</b> 1 |          | 20-06/22 | さいにせん。        |         |    |           |
| 100.000         | Ra.      |          |               |         |    |           |
|                 |          |          |               |         |    |           |
| 999.8           | 32.2     |          |               |         |    |           |
| E 6.50          |          |          |               |         |    |           |
| a tree.         | 12       |          |               |         |    |           |
| C.95.90         | A.C.     |          |               |         |    |           |
| 11 4 12 10 KT   |          |          |               |         |    |           |

②「フォルダ作成」を選択。

| <b>山川</b> コラボバー                                                                                                    | ウマンシ     | ション                    | A. 19 19 6 44 | Ω.           | ) 😡            |
|----------------------------------------------------------------------------------------------------|----------|------------------------|---------------|--------------|----------------|
| 🗊 essente 🦉 deser-                                                                                                    | an 10    | (Anna)                 | 👬 manere      | (0.00) 20.P  | 1000 TO 1000   |
| 🐂 AR 2.7 (A                                                                                                    | <b>6</b> | a 1000 🖌               | C             | <b>6</b> 888 | 122, 1941      |
|                                                                                                    |          | 24/22/04               |               |              | off the second |
| <ul> <li>핵 정도문건</li> <li>핵 정도 223</li> <li>핵 정도 223</li> <li>핵 정도 223</li> <li>핵 정도 223</li> <li>핵 정도 223</li> <li>핵 정도 223</li> <li>핵 정도 223</li> <li>핵 정도 223</li> <li>핵 정도 223</li> </ul> | 108      | <sup>4</sup> ⊐∋4498530 | िक्ष 2        |              |                |

③「フォルダ名」を入力。 必要に応じて「説明文」を入力。 「確認」を選択しフォルダ登録完了。

| Collete                                             | - クマンション             | 0-4 8482 254+408862 05791  |
|-----------------------------------------------------|----------------------|----------------------------|
|                                                     | / / / / / /          | Autor 10 10000 447         |
| 🔛 AND THEN 💐 ALCO.                                  | 🝰 nana 🕐 sausu       | 🖉 analasa 💷 🖾 analasa      |
| 🐚 88.2 P. C. S. S. S. S. S. S. S. S. S. S. S. S. S. | 🔏 enter 📹 tren       | Contras and and all second |
|                                                     | 共有ファイル               | 25県南ファイルとは                 |
| ■フォルダ作成                                             | <b>トラフィント登録</b>      |                            |
| of the little work                                  | 1                    | (MA) (MILL)                |
| STREED STREED                                       | 2947.0132281.388.388 |                            |
| 1 1 1 1 1 1 1 1 1 1 1 1 1 1 1 1 1 1 1               |                      | 04                         |
|                                                     |                      |                            |
| <b>同</b> 节消息·加土泉                                    |                      |                            |
|                                                     |                      |                            |
| THE A HEAT                                          |                      |                            |
| a la testiani                                       |                      |                            |
|                                                     |                      |                            |
|                                                     |                      |                            |

④フォルダを選択し、「ファイル登録」を選択。

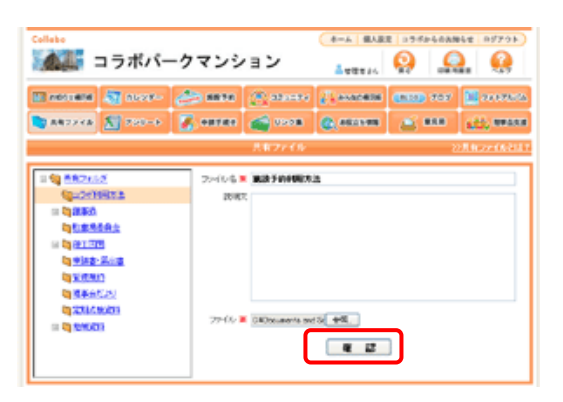

⑤「ファイル名」を入力。 必要に応じて「説明文」を入力。 「ファイル」を選択。 「確認」を選択。

| Statistics - Million |          |                   | <u>≜</u> ⊕8#34                                                                                                    | 80 084       | 88 ×       |
|----------------------|----------|-------------------|----------------------------------------------------------------------------------------------------|--------------|------------|
| 🖬 ARAVARA 🦓 ALCO-    | 20 KR 10 | ananya 👔          | ana na serie da la calegra de la calegra de | (8.00) 787   | 2010       |
| 😋 AR2246 🔝 20246     | 🔏 enter  | 📹 2388            | C. *****                                                                                                    | <b>6</b> 848 | 602.0      |
|                      |          | 一共有ファイル           |                                                                                                    | ,            | Hitter     |
| 24ルジ作成               | 32740    | <u>.812</u>       |                                                                                                    |              | Land Land  |
| CONTRACT L           |          | ALL 122<br>路波子的利用 | 15日 (180)                                                                                                    |              | ENCIC COST |
| = 2018/02/2          | 1.00     |                   |                                                                                                    |              | 0603 (00)8 |
| THE RANGE            |          |                   |                                                                                                    |              |            |
| THE HEE              |          |                   |                                                                                                    |              |            |
| 10 ST 10 KB 10       |          |                   |                                                                                                    |              |            |
| 1284/201             |          |                   |                                                                                                    |              |            |
|                      |          |                   |                                                                                                    |              |            |

## ⑥ファイル登録されました!